## Instellen UP/Downloaden PC/Titan

Na installeren <u>Emizon Virtual Modem</u> (in dit voorbeeld installatie op COM2, maar kan op iedere poort geïnstalleerd worden) en <u>aanmaken standaard Windows Modem</u> 300 baud op de COM-poort van Emizon Virtual Modem.

Verder is uiteraard een werkende Titan versie en enige kennis van zowel Titan als de ATS panelen noodzakelijk.

Selecteer in Titan in menu Admin communicatieverbindingen en maak in Tab "Verbinding" zonodig een nieuwe verbinding aan. Selecteer optie [Modem] en geef een passende beschrijving, bijv. [IQIP Modem].

| ኛ Communicatie verbi    | ndingen : Nr 1 (Communicatie verbinding (defa | ult))       |             |
|-------------------------|-----------------------------------------------|-------------|-------------|
| Communicatie v          | erbindingen                                   | D B D B O B | 41 4 > 1> ? |
| Verbinding Schema COM   | Modem   Advisor MASTER's                      |             |             |
| Comm. verbinding nr.    | 1                                             |             |             |
| Beschrijving            | Communicatie verbinding (default)             |             |             |
| Communicatie instelling | -                                             |             |             |
| C Geen                  | C ATS 1806                                    |             |             |
| C Direct                | C Direct over IP                              |             |             |
| 🕫 Modem                 | C TCP/IP Luistemerver                         |             |             |
|                         |                                               |             |             |

Selecteer in Tab. [COM] de compoort van het virtuele modem cq. Windows modem (deze staan ingesteld op dezelfde poort.

Selecteer de Baudrate op de ATS Standaard 300 baud.

| 🛷 Communi                                                                                                    | catie verbindi | ngen : Nr 1    | (Communicatie | verbinding (defau | (t)) |                           |
|----------------------------------------------------------------------------------------------------|----------------|----------------|---------------|-------------------|------|---------------------------|
| Commun                                                                                                    | icatie verl    | bindingen      |               |                   |      | <li>&lt; &gt; &gt; ?</li> |
| Verbinding So                                                                                                    | hema COM I     | Modern Advisor | MASTER's      |                   |      |                           |
| COM poort                                                                                                    |                |                |               |                   |      |                           |
| COM2                                                                                                    | •              |                |               |                   |      |                           |
| Baudrate                                                                                                    |                |                |               | ÷.                |      |                           |
| · 300                                                                                                    | C 1200         | C 4800         | C 19200       |                   |      |                           |
| C 600                                                                                                    | C 2400         | C 9600         | C 38400       |                   |      |                           |
|                                                                                                    |                |                |               | _                 |      |                           |
|                                                                                                    |                |                |               |                   |      |                           |
|                                                                                                    |                |                |               |                   |      |                           |
|                                                                                                    |                |                |               |                   |      |                           |
|                                                                                                    |                |                |               |                   |      |                           |
|                                                                                                    |                |                |               |                   |      |                           |
|                                                                                                    |                |                |               |                   |      |                           |
|                                                                                                    |                |                |               |                   |      |                           |
|                                                                                                    |                |                |               |                   |      |                           |
|                                                                                                    |                |                |               |                   |      |                           |
|                                                                                                    |                |                |               |                   |      |                           |
|                                                                                                    |                |                |               |                   |      |                           |
|                                                                                                    |                |                |               |                   |      |                           |
|                                                                                                    |                |                |               |                   |      |                           |
|                                                                                                    |                |                |               |                   |      |                           |
| A second second s |                |                |               |                   |      |                           |

In Tab [MODEM]

Creer nieuwe Modem met init String en geef deze een naam

Initialisatiestring voor de IQIP Emizon Modem i.c.m. ATS PSTN en Titan:

## AT\N0\V2X1(RS=80)&H10

(BELANGIJK, bovenstaande EXACT OVERNEMEN)

| Modem beschrijving AT                | Initialisatiestring                |
|--------------------------------------|------------------------------------|
| IQIP-Emizon AT                       | VN0VV2V1/BS-90-CV/-15%H10          |
|                                      | 440442/1[r13=00,044=15]@r110       |
| NetComm 56K CardModem AI             | &F&D2&K0+MS=0,0,300,300,1,1,300    |
| Dataplex DPX296 AT                   | &F&F3L0S0=0&D2                     |
| MOD6000 TRON DF56.0 Modem, CCITT, AT | &F&D2&K0+MS=0,0,300,300,1,1,300    |
| MOD6000 TRON DF56.0 Modem, Bell103AT | &F&D2&K0+MS=64,0,300,300,1,1,300   |
| MOD6000 TRON DF56.0 Modem 4800 bg AT | &F&D2&K0+MS=0,0,4800,4800,1,1,4800 |
| MOD6000 TRON DF56.0 Modem - ATS7. AT | &F                                 |
|                                      |                                    |

Stel bij het zojuist gecreëerde modem "Multi-Ring" in als beloptie.

Voer bij het telefoonnummer het Emizon Installatie ID in (in de meeste gevallen 4-6 cijferig ). De overige opties naar keuze.

| ኛ Communicatie verbindi    | ngen : Nr 1 (Commu     | nicati | e verbind | ling (def | ault))   |       |         |            |
|----------------------------|------------------------|--------|-----------|-----------|----------|-------|---------|------------|
| Communicatie veri          | bindingen              |        |           |           | 러        | b D 🖻 | 0 🛔     | 4 4 > 1> ? |
| Verbinding   Schema   COM  | Modem Advisor MASTER's |        |           |           |          |       |         |            |
| Methode                    |                        |        |           |           |          |       |         |            |
| • Multi-ring               | C Terugbel             |        |           | 0         | Auto ans | wer   |         |            |
|                            | Telefoonnr             | 2000   | 0         | -         |          |       |         |            |
|                            | Tijd tussen pogingen   | 7      | sec       |           |          |       |         |            |
|                            | Belperiode             | 10     | sec.      |           |          |       |         |            |
|                            | Aantal pogingen        | 2      |           |           |          |       |         |            |
|                            | 🖵 Omzeil antwo         | ordapj | paraat    |           |          |       |         |            |
| Modem initialisatie string | AT\N0\V2x1(RS=8        | );CW=  | 15j&H10   |           |          |       | Selecte | er         |
|                            |                        |        |           |           |          |       |         |            |
|                            |                        |        |           |           |          |       |         |            |
|                            |                        |        |           |           |          |       |         |            |
|                            |                        |        |           |           |          |       |         |            |
|                            |                        |        |           |           |          |       |         |            |
|                            |                        |        |           |           |          |       |         |            |
|                            |                        |        |           |           |          |       |         |            |
|                            |                        |        |           |           |          |       |         |            |
|                            |                        |        |           |           |          |       |         |            |

Activeer het systeem als gebruikelijk in Titan.

Zoals gebruikelijk is het Up/Downloaden over de 300 baud modem van de ATS relatief langzaam. Houdt hier rekening mee tijdens datatransmissie.

## **Doormelding Alarmen in Titan**

| AC                                                                                                    |                                    |                                              |                               |                            | D-1 4 1                                                           |                                                                                           | 22 6                                                          | る音                                                                                                    | <li>I &lt;</li>                              |                           | Þ                | ?      |         |
|----------------------------------------------------------------------------------------------------|------------------------------------|----------------------------------------------|-------------------------------|----------------------------|-------------------------------------------------------------------|-------------------------------------------------------------------------------------------|---------------------------------------------------------------|----------------------------------------------------------------------------------------------------|----------------------------------------------|---------------------------|------------------|--------|---------|
| PAC                                                                                                    |                                    |                                              |                               |                            |                                                                   |                                                                                           |                                                               |                                                                                                    |                                              |                           |                  |        |         |
| Advisor MASTER nr                                                                                                    |                                    | 1                                            |                               |                            | Р                                                                 | AC nr. 1                                                                                  | - 1                                                           |                                                                                                    |                                              |                           |                  |        |         |
| Beschrijving                                                                                                    | 1                                  | 6                                            |                               |                            |                                                                   |                                                                                           |                                                               |                                                                                                    |                                              |                           |                  |        |         |
| Eerste tel. nr.                                                                                                    | 1                                  | 1                                            |                               | Tweede tel. nr.            |                                                                   |                                                                                           |                                                               |                                                                                                    |                                              |                           |                  |        |         |
| Systeem klantnr                                                                                                    |                                    | 0001                                         |                               |                            |                                                                   |                                                                                           |                                                               |                                                                                                    |                                              |                           |                  |        |         |
| Gebied klantnr                                                                                                    | 1                                  | 0001                                         | 20                            | 3 0                        | 4 0                                                               | 5 0                                                                                       |                                                               | 6 0                                                                                                    |                                              | 70                        |                  |        |         |
|                                                                                                    | 8                                  | 0                                            | 9 0                           | 100                        | 11 0                                                              | 120                                                                                       |                                                               | 130                                                                                                    |                                              | 14 0                      |                  |        |         |
|                                                                                                    | 15                                 | 0                                            | 160                           |                            |                                                                   |                                                                                           |                                                               |                                                                                                    |                                              |                           |                  |        |         |
| Protocol                                                                                                    |                                    | 3-DTMF                                       | Contact ID                    | Large                      | - v                                                               | erbinding                                                                                 | s type                                                        | 0-PST                                                                                                    | A.                                           |                           |                  | 1      |         |
| Gebruik Bell 103                                                                                                    | bto                                | tocol                                        |                               | 1                          | Geen ov                                                           | erbruggin                                                                                 | ig door                                                       | melden                                                                                                    |                                              |                           |                  |        |         |
| Dubbele doormel     Audio Listen-in     Doormelding blok     Doormelding 1D f     Doormelding 1D f                                                   | ding<br>cetar<br>abri              | tur<br>kant<br>munica                        | tiepad                        |                            | Geen ov<br>XSIA Ma<br>Onderdr<br>Klantnr<br>Gemeen                | erbruggin<br>ix aantal l<br>uk "Geen<br>offset<br>schappeli                               | ig door<br>karakti<br>doorm<br>jke in/                        | rmelden<br>ers : 16<br>ielding"<br>/uitschal                                                                                           | (uit) 30<br>bij prol<br>kefing               | l (aan)<br>ocol s         | praal            | L      |         |
| Dubbele doormel<br>Audio Listen-in<br>Doormelding blok<br>Doormelding 1D f<br>Doormelding 1D c<br>Gebieden voor d                                    | ding<br>cetal<br>abri<br>com       | tur<br>tur<br>kant<br>munica<br>nelding      | tiepad<br>  in/uitscha        | skeling (* 1               | Geen ov<br>XSIA Ma<br>Onderdin<br>Klantni<br>Gemeen               | rerbruggin<br>ux aantal l<br>uk "Geen<br>offset<br>schappeli                              | ig door<br>karakti<br>doorm<br>jke in/<br>4                   | rmelden<br>ers : 16<br>velding"<br>/uitschal                                                                                           | (uit) 30<br>bij prol<br>keling               | l (aan)<br>locol s        | praal            | ,<br>r | 8       |
| Bebruk Beil 103     Dubbele doormel     Audio Listen-in     Doormelding blok     Doormelding 10 f     Doormelding 10 c     Gebieden voor de          | pro<br>ding<br>abri<br>abri<br>oom | tur<br>tur<br>kant<br>munica<br>nelding      | tiepad<br>  in/uitscha        | skeling (⊏ 1<br> <br>  [ 9 | Geen ov<br>XSIA Ma<br>Onderdin<br>Klantnr o<br>Gemeen             | rerbruggin<br>ax aantal I<br>uk "Geen<br>olfset<br>schappeli<br>IT 3 [<br>IT 11 [         | ig door<br>karakti<br>doorm<br>jke in/<br>4<br>12             | rmelden<br>ers : 16<br>selding"<br>/uitschal                                                                                           | (uit) 30<br>bij prol<br>keling<br>F 6<br>F 1 | (aan)<br>locol s<br>4     | praal<br>7<br>15 |        | 8<br>16 |
| Dubbele doormel<br>Audio Listen-in<br>Doormelding blok<br>Doormelding ID f<br>Gebieden voor de                                                       | oorr                               | tus<br>k.ant<br>munica<br>nelding<br>Standaa | tiepad<br>1 in/uitscha<br>ard | skeling (= 1<br>(= 9       | Geen ov<br>XSIA Ma<br>Onderdør<br>Klantør<br>Gemeen               | erbruggin<br>is aantal l<br>uk "Geen<br>olfset<br>schappeli<br>IT 3 [<br>11 ]<br>Herl     | ig door<br>karakti<br>jke in/<br>- 4<br>- 12<br>haalpo        | rmelden<br>ers : 16<br>helding"<br>/uitrchal<br>[5]<br>[5]<br>[5]<br>[3]<br>[3]<br>[3]<br>[3]<br>[3]<br>[3]<br>[3]<br>[3]<br>[3]<br>[3 | (uit) 30<br>bij prol<br>keling<br>F 1<br>14  | l (aan)<br>locol s        | praak<br>7<br>15 |        | 8<br>16 |
| Dubbele doormel     Audio Listen-in     Doormelding blok     Doormelding 1D f     Doormelding 1D f     Gebieden voor d  Vds Type X.25 Aansluitnummer | oorr                               | tor<br>kant<br>munica<br>nelding<br>Standaa  | tiepad<br>1 in/uitscha<br>ard | skeling                    | Geen ov<br>XSIA Ma<br>Onderdr<br>Klantnr<br>Gemeen<br>C 2<br>C 10 | erbruggin<br>is aantal l<br>uk "Geen<br>olfset<br>schappeli<br>III 3 [<br>III] 11<br>Herl | ig door<br>karakti<br>doorm<br>jke in/<br>4<br>7 12<br>haalpo | rmelden<br>ers : 16<br>belding"<br>/uitschal<br>/ 5<br>( 13<br>baingen                                                                 | (uit) 30<br>bij prol<br>keling<br>F 6<br>F 1 | 1 (aan)<br>locol s<br>イ ー | 7<br>7<br>15     |        | 8<br>16 |

Via Menu Advisor Master > Menu Communicatie > Menu PAC

| TAC doormelding : AdvMR 1          | (Advisor MASTER 1 ( | default)) 📃 🗖 🔀                                        |
|------------------------------------|---------------------|--------------------------------------------------------|
| PAC doormelding                    | <u>a</u>            |                                                        |
|                                    |                     |                                                        |
| Advisor MASTER nr                  | li –                | MSN nr.                                                |
| PABX nr.                           |                     | MSN nr. 2                                              |
| X 25 TEL waarde                    | 2                   | Kiestoondetectie NL                                    |
| ALES TEL MUGICE                    |                     |                                                        |
| Audio listen in tijd (sec.)        | 180                 | Audio listen in frame tijd (sec.) <sup>30</sup>        |
| Netspanningsuitval                 | 0                   | Lijnfout testmelding interval (min)                    |
| Rapportagenummer GI<br>uitsluiting | 0                   |                                                        |
| 🔽 Toonkiezen                       |                     | ISDN is point to point                                 |
| F Activeer PSTN lijnbewaking       |                     | C Activeer ISDN lijnbewaking                           |
| T Monitor DTMF servicetonen        |                     | 🔲 200 Baud verwissel IN/UIT                            |
| 3-cijferige SIA extensie           |                     | T X25 D-Bit                                            |
|                                    |                     | Doormelding netspanningsuitval                         |
|                                    |                     | Doormelding lijnfout     Activeer 6SM lijnfout monitor |
|                                    |                     | SIA area modifier                                      |
|                                    |                     | Activeer IP lijnfout monitor                           |
|                                    |                     | Geavanc.draadloze DI rapportage codes voor IMQ         |

## Via Menu PAC Doormelding Titan Advisor Master > Communicatie>Computerverbinding

| 🛷 Computerverbinding : AdvMR 1 (                                                                                                    | Advisor MASTER 1                | (default))                                                                                                    |
|----------------------------------------------------------------------------------------------------|---------------------------------|----------------------------------------------------------------------------------------------------|
| Computerverbinding                                                                                                    |                                 |                                                                                                    |
| Advisor MASTER nr<br>Beveiligingswachtwoord<br>Computer tel. nr.<br>U/D tel. nr.<br>Aantal belsignalen<br>Modem initialisatie string                                         | 1<br> 0000000000 <br> <br> <br> | Verbindings type       0 · PSTN         Verbind pogingen       255         Terugbelnummer                                                                                                    |
| <ul> <li>✓ Remote up/download mogelijk</li> <li>✓ Remote up/download als ingescha</li> <li>□ Remote controle mogelijk</li> <li>□ Remote controle als ingeschakeld</li> </ul> | ıkeld                           | <ul> <li>Gebruik Modem Initialisatie string</li> <li>Meld alarmgebeurtenis naar computer</li> <li>Meld toegangscontr. naar computer</li> <li>Omzeil antwoordapparaat</li> <li>Gebruik Bell 103 protocol</li> <li>Autoriseer een computerverbinding</li> </ul> |